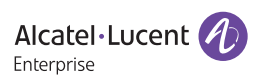

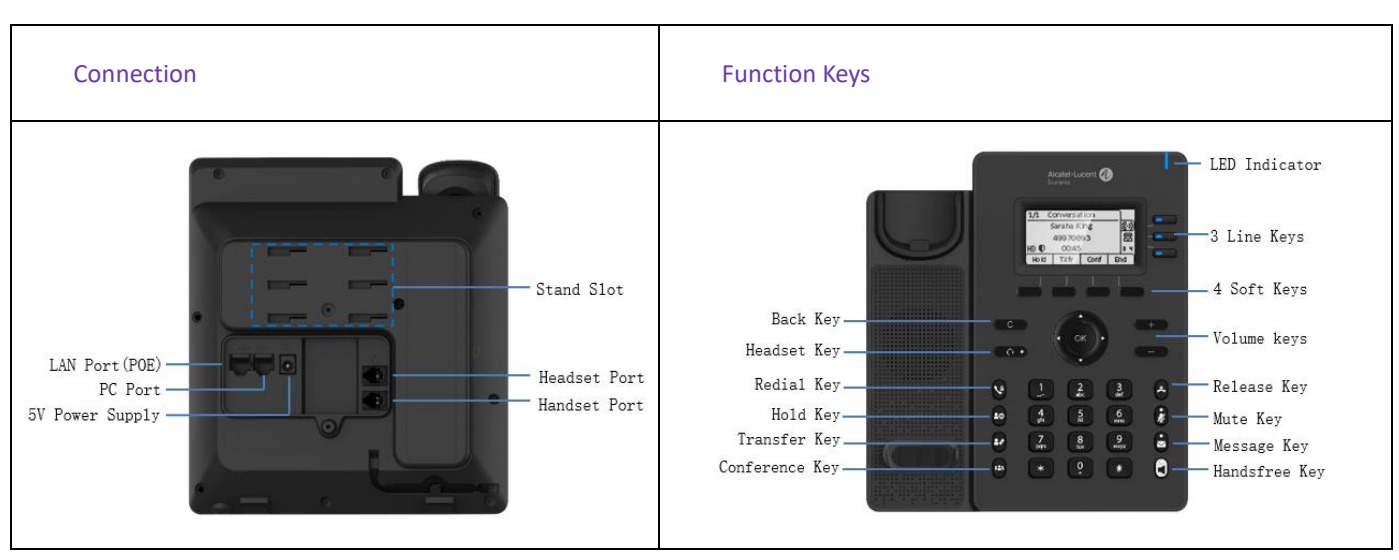

## H3P/H3G Quick Start Guide

Change Language: English by default. Phone UI change path: Menu --> Basic Setting --> Language.

## 1. Configuring network

Dynamic mode by default. Phone UI change path: Menu --> Advanced Setting (default password 123456) --> Network -->IP Config -->IPv4 settings --> IPv4 Mode.

## 2. Configuring account

Users can configure account via phone UI or WEB UI. WEB UI example.

Step 1: Pressing "OK" key to view the IP address

Step 2: Entering https://IP address on the browser. Login with "admin" and password "123456"

Step 3: Configuring account as below

|             | ≡ | Account:         | Account1       | ~ |
|-------------|---|------------------|----------------|---|
| Status      | ~ | Account Active:  | 0              |   |
| Count       | ^ | Account Status:  | Not registered |   |
| Basic       |   | SIP Label Name:  |                | ? |
| Codec       |   | Display Name:    |                | 0 |
| Advanced    |   | User Name:       | 1234           | 0 |
| Wetwork     | ~ | Register Name:   | 1234           | 0 |
| B Provision | ~ | Password:        |                | 0 |
| Phone Keys  | ~ | SIP Server:      | 192.168.1.100  | 0 |
| Setting     | ~ | SIP Server Port: | 5060           | 0 |

Note: Marked items are mandatory. Please contact service provider for detail.

Step 4: Account status shows "Registered" when the SIP account is registered successfully.